# <u>Modifier les informations</u> <u>administratives d'un salarié</u>

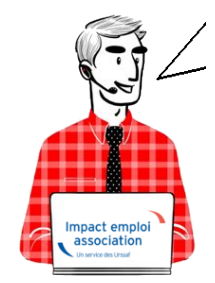

## Fiche Pratique – Administratif salarié : Modifier les informations administratives d'un salarié

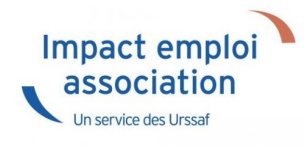

#### ► <u>Contexte</u>

Vous avez un NNI, un nom, un prénom ou une date de naissance à modifier ?

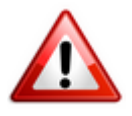

Attention : Toute modification de ces champs sera intégrée dans le fichier DSN mensuel du mois de survenance de la saisie.

#### Procédure de saisie dans le logiciel

A partir de la Fiche administrative du salarié (par double clic sur le salarié concerné):

• Cliquez sur les 3 points situés à droite du numéro de sécurité sociale :

| Impact Emploi - [Fiche administrative salari                                                                                                    | é]                                                                                                    | ×                                                                                                    |
|----------------------------------------------------------------------------------------------------|----------------------------------------------------------------------------------------------------|----------------------------------------------------------------------------------------------------|
| لنترين بر<br>كرايكن زير در مر مر م<br>ا                                                                                                    | iche administrative du sal                                                                                                    | arié 💴                                                                                                    |
| NNI : 2780614118001 15 Nom : AZERTY                                                                                                    | Prénom : Azerty                                                                                                    | Navigation 📃 🚺                                                                                                    |
| Employeur (Siret - RS) : 44889339999999 - CREATION 8                                                                                                    | EMPLOYEUR - Archivé : Non -                                                                                                    | Général                                                                                                    |
| Coordonnées         - Nom de naissance : AZERTY         - Adresse :         - Adresse :         - CP / Ville : 14000         - Pays :         FR         / FRANCE         - Tél. :         02.31.00.00.00         - Email :         mail@mail fr         Complément d'information pour résident à l'étranger :         - Code distribution : | Informations complémentaires         - Civilité : Madame <ul> <li>Né(e) le : 01/06/1978</li> <li>Lieu de naissance : Caen</li> <li>Pays de naissance : FRANCE</li> <li>Nationalité : Française</li> <li>Dom. Fiscale : FRANCE</li> <li>Catégorie salarié :</li> <li>Date 1ère embauche :</li> <li>Attribution NNI provisoire : <ul> <li>NTT généré :</li> </ul> </li> </ul> | Créer un salarié :         Piche vide         Modifier un salarié :         Ouvrir         Ouvrir         Enregistrer         Gestion employeur :         Iste des salariés         Multi-employeurs         Retour à l'écran principal         Convention collective         Gestion des contrats |
| Dernier contrat                                                                                                    |                                                                                                    | Caisses sociales                                                                                                    |
| Type contrat : sans exo                                                                                                    | Statut catégoriel : Non Cadre                                                                                                    | Coordonnées bancaires / Salaires                                                                                                    |
| Mode calcul : Salaire réel                                                                                                    | Fonctionnaire : Non Fonctionnaire                                                                                                    | Informations complémentaires                                                                                                    |
|                                                                                                    | Retraite : Non Retraité                                                                                                    | Formulaires types liés à l'emploi                                                                                                    |
| Nature contrat: CDD                                                                                                    | Formation Professionnelle :                                                                                                    |                                                                                                    |
| Date: du 01/01/2018 au 31/12/2018                                                                                                    | Taxe Spécifique CEP                                                                                                    | Liste des bulletins                                                                                                    |
| Horaire mensuel : 151.67                                                                                                    | Retenue fiscale à la source :                                                                                                    | Historique des messages                                                                                                    |
| MODIFICATION                                                                                                    |                                                                                                    | Quitter                                                                                                    |

La fenêtre « *Modifications informations DSN individu* » s'affiche.

• Modifiez les informations souhaitées via l'onglet « Nouvelles valeurs » puis Enregistrez :

| Impact Emplo        | i - [Modification informations DSN ind      | dividu]    |                         |                       | ×              |
|---------------------|---------------------------------------------|------------|-------------------------|-----------------------|----------------|
| Historique des mod  | ifications administratives salarié des 3 de | miers moi: | 5                       |                       |                |
| DATE MODIF.         | NNI / NTT NOM D'USAGE                       |            | NOM DE NAISSANCE        | PRENOM                | DATE NAISSANCE |
|                     |                                             |            |                         |                       |                |
|                     |                                             |            |                         |                       |                |
|                     |                                             |            |                         |                       |                |
|                     |                                             |            |                         |                       |                |
|                     |                                             |            |                         |                       | <b>▼</b>       |
|                     | Nouvelle(s) valeur(s)                       |            |                         | Ancienne(s) valeur(s) |                |
| - NNI :             | 2780614118201 09                            |            | - NNI : 278             | 80614118001/15        |                |
| -Nom d'usage :      |                                             |            | - Nom d'usage : AZ      | ERTY                  |                |
| - Nom de naissance  | :                                           |            | - Nom de naissance : AZ | ERTY                  |                |
| - Prénom :          | Sandy                                       |            | - Prénom : Aze          | erty                  |                |
| - Date de naissance | :                                           |            | - Date de naissance :   | 01/06/1978            |                |
|                     |                                             |            |                         | du .                  |                |
|                     |                                             |            |                         | Enregis               | trer Annuler   |

Vous êtes alors automatiquement redirigés vers la *Fiche administrative du salarié*. Le message suivant vient **confirmer la prise en compte de vos modifications** :

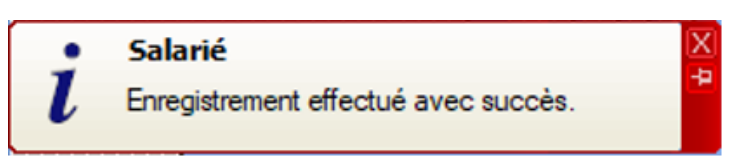

Les valeurs modifiées apparaissent alors sur la fiche administrative :

| Impact Emploi - [Fiche administrative salarié                                                                                                    | 5] []]                                                                                                    | ×                                                                                                    |
|----------------------------------------------------------------------------------------------------|----------------------------------------------------------------------------------------------------|----------------------------------------------------------------------------------------------------|
| نن بر بر بر بر النام النام النام النام النام النام النام النام النام النام النام النام النام النام النام النام<br>المسلح النام النام النام النام النام النام النام النام النام النام النام النام النام النام النام النام النام ال<br>النام النام النام النام النام النام النام النام النام النام النام النام النام النام النام النام النام النام الن                                                                                                    | iche administrative du sal                                                                                                    | arié 🔯                                                                                                    |
| NNI: 2780614118201 09 Nom : AZERTY                                                                                                    | Prénom : Sandy                                                                                                    | Navigation 📃 🗷                                                                                                    |
| Employeur (Siret - RS) : 44809339999999 - CREATION E                                                                                                    | MPLOYEUR - Archivé : Non -                                                                                                    | Général                                                                                                    |
| Coordonnées   Nom de naissance : AZERTY  Adresse : 2, rue de Bayeux  Adresse :  CP / Ville : 14000 ♥/ CAEN  Pays : FR ♥/ FRANCE  Tél. : 02.31.00.00.00  Email : mail@mail.fr  Complément d'information pour résident à l'étranger :  Code distribution :  Demier contrat                                                                                                    | Informations complémentaires         - Civilité : Madame       • Né(e) le : 01/06/1978         - Lieu de naissance :       Caen         - Pays de naissance :       FRANCE         • Nationalité :       Française         • Dom. Fiscale :       FRANCE         • Catégorie salarié :       ✓         • Date 1ère embauche :       ✓         NTT généré :       ✓ | Créer un salarié :         Image: Créer un salarié :         Image: Créer un salarié :         Image: Créer un salarié :         Image: Créer un salarié :         Image: Créer un salarié :         Image: Créer un salarié :         Image: Créer un salarié :         Image: Créer un salarié :         Image: Créer un salarié :         Image: Convention collective         Image: Convention collective         Image: Convention collective         Image: Convention collective         Image: Convention collective         Image: Convention collective         Image: Convention collective         Image: Crée contrats |
|                                                                                                    | Statut catégoriel : Non Cadre                                                                                                    | Coordonnées bancaires / Salaires                                                                                                    |
| Mode calcul : Salaire réel Nature contrat : CDD Libelle emploi : Test                                                                                                    | Fonctionnaire       Non Fonctionnaire         Retraite :       Non Retraité         Taxe sur les salaires :       Image: Comparison Professionnelle :         Formation Professionnelle :       Image: Comparison Professionnelle :                                                                                                    | Informations complémentaires<br>Formulaires types liés à l'emploi                                                                                                    |
| Date :         du 01/01/2018 au 31/12/2018           Horaire mensuel :         151.67           MODIFICATION         Image: Contract of the second second secon | Taxe Spécifique CFP :       Image: CFP :         Retenue fiscale à la source :       Image: CFP :                                                                                                    | Liste des bulletins<br>Historique des messages                                                                                                    |

Si vous souhaitez **visualiser l'historique de vos modifications**, il vous suffit de **cliquer à nouveau sur les 3 points** à droite du numéro de sécurité sociale.

Les nouvelles informations ont été saisies le 15/11/2019, elles seront donc reprises dans le fichier DSN mensuelle de novembre 2019 :

| Impact Emploi        | - [Modification in    | formations DSN individ    | u]     |                       |                       | ×              |
|----------------------|-----------------------|---------------------------|--------|-----------------------|-----------------------|----------------|
| Historique des modif | fications administrat | ives salarié des 3 demier | s mois | NOM DE NAISSANCE      | PRENOM                |                |
| 15/11/2019 27806     | 14118001/15           | NUMBOSAGE                 |        | NOW DE MAISSANCE      | Azerty                |                |
|                      |                       |                           |        |                       |                       |                |
|                      |                       |                           |        |                       |                       |                |
|                      |                       |                           |        |                       |                       |                |
|                      |                       |                           |        |                       |                       |                |
|                      | Nouvelle(s) vale      | eur(s)                    |        |                       | Ancienne(s) valeur(s) |                |
| - NNI :              |                       |                           |        | - NNI :               | 2780614118201/09      |                |
| - Nom d'usage :      |                       |                           |        | - Nom d'usage :       | AZERTY                |                |
| - Nom de naissance : | :                     |                           |        | - Nom de naissance :  | AZERTY                |                |
| - Prénom :           |                       |                           |        | - Prénom :            | Sandy                 |                |
| - Date de naissance  | :                     |                           |        | - Date de naissance : | 01/06/1978            |                |
|                      |                       |                           | :      |                       | Enregist              | trer 📗 Annuler |

### ► Emploi et modification du NNI, NIA ou NTT

Besoin d'informations supplémentaires concernant les différents numéros d'identification des salariés et leur utilisation dans le logiciel ?

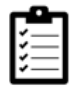

Retrouvez *ICI la fiche pratique « Emploi et modification du NNI, NIA ou NTT »*.

# <u>Emploi et modification du NNI, NIA ou</u> <u>NTT</u>

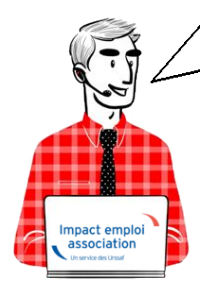

# Fiche Pratique – Administratif salarié : Emploi et modification du NNI, NIA ou NTT

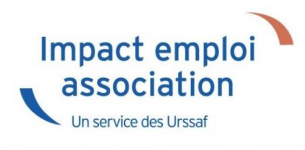

#### ► <u>Contexte</u>

Lorsqu'un salarié ne possède pas de NNI (Numéro National d'Identification) ni de NIA (Numéro d'Identification d'Attente), il est obligatoire de l'identifier en générant un NTT (Numéro Technique Temporaire). Il doit être accompagné du plus grand nombre d'informations sur les éléments de naissance du salarié.

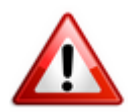

Le recours au NTT est une solution transitoire, toléré pendant une durée maximale de 3 mois. Ce délai correspond en moyenne au temps nécessaire pour que le salarié dispose d'un NIR ou NIA reconnu par la Sécurité Sociale

×

En l'absence de NNI ou de NIA, il est donc obligatoire de remplir la rubrique Numéro Technique Temporaire NTT. Ce numéro n'ouvre pas de droit à prestations à son titulaire. Il permet de conserver la continuité des informations transmises en DSN pour un individu donné.

#### Cas des salariés étrangers

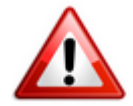

Les numéros temporaires commençant par « 7 » ou « 8 » attribués par la Sécurité sociale aux salariés étrangers n'étant pas compatibles avec la norme DSN, vous devez dans ce cas générer un numéro NTT dans votre logiciel.

#### Procédure de génération du NTT

Pour créer un salarié ne disposant ni de NNI, ni de NIA :

- Sélectionnez l'association concernée (1)
- Cliquez ensuite soit sur « Nouveau » puis sur « Nouveau salarié » à partir de la barre d'outils située en haut de l'écran (2) ou cliquez directement sur « Ajouter » (2) à partir de la liste des salariés :

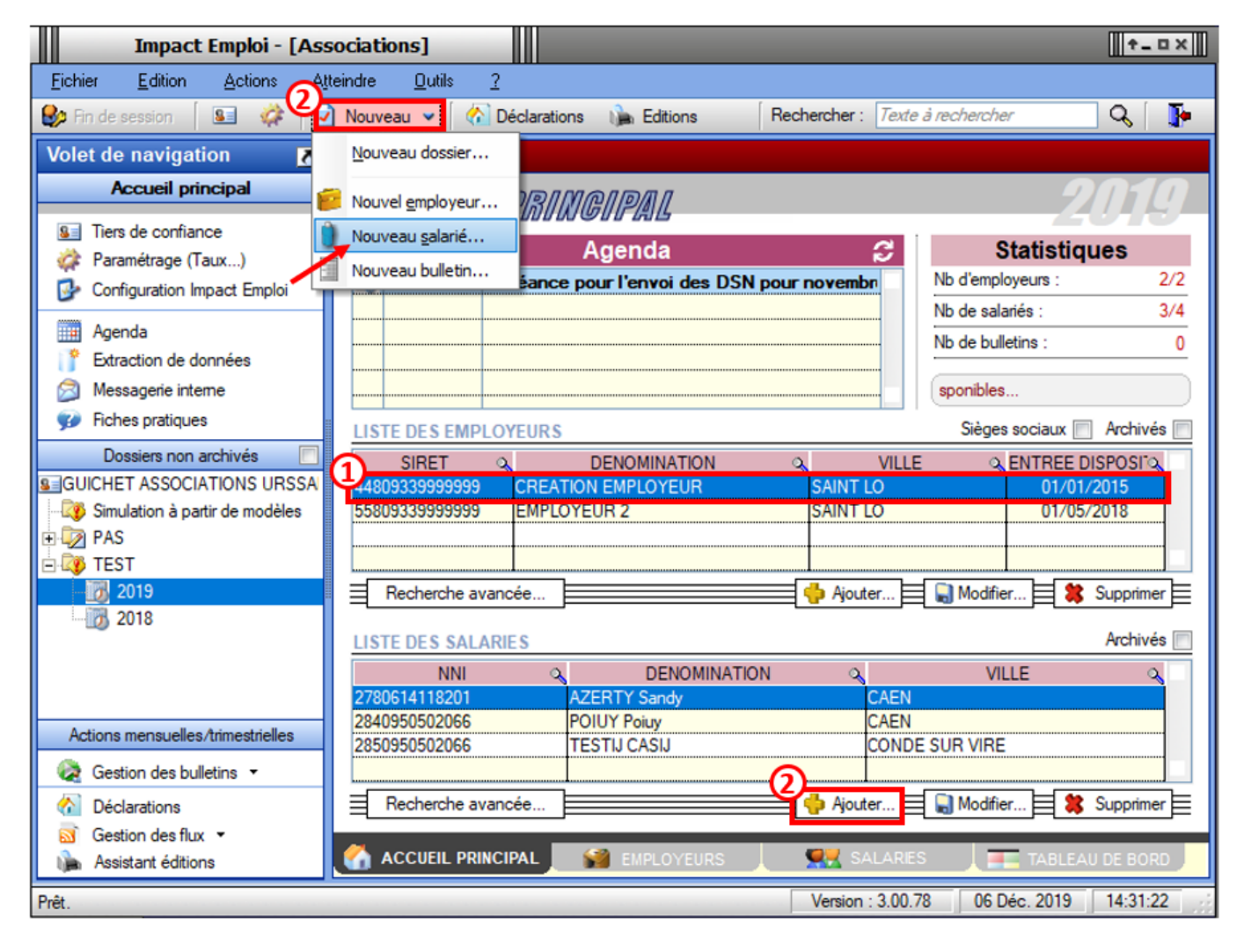

Une « Fiche administrative du salarié » vierge s'affiche.

Afin de générer un NTT à ce salarié ne disposant ni de NNI ni de NIA :

• Cochez la case « Attribution NNI provisoire ». Un NTT est ainsi automatiquement généré :

| NNI : NF NTT PROVISO                                  | DIRE Prénom : CAS I                                        |
|-------------------------------------------------------|------------------------------------------------------------|
| Employeur (Siret - RS) : 45121164300015 - NF NTT PRO  | OVISOIRE 🛛 🗣 - Archivé : Non 🗨                             |
| Coordonnées                                           | Informations complémentaires                               |
| - Nom jeune fille :                                   | - Civilité : Madame 💌 - <u>Né(e) le</u> : 02/01/1989       |
| - Adresse : test                                      | - Lieu de naissance : La Trinite sur Mer                   |
| - Adresse :                                           | - Pays de naissance : FRANCE                               |
| - CP / Ville : 01090                                  | - Nationalité : Française 🗸 🗸                              |
| - Pays : FR V / FRANCE                                | - Dom. Fiscale : FRANCE                                    |
| - Tél. :                                              | - Catégorie salarié :                                      |
| - Email :                                             | - Date 1ère embauche :                                     |
| Complément d'information pour résident à l'étranger : | Attribution NNI provisoire :                               |
| - Code distribution :                                 | NTT généré : 245121164300000000000000000000000000000000000 |
| Demier contrat                                        |                                                            |
| Type contrat : sans exo                               | Statut catégoriel : Non Cadre                              |
| Mode calcul : Salaire réel                            | Fonctionnaire : Non Fonctionnaire                          |
| •                                                     | Retraite : Non Retraité                                    |
| Nature contrat : CD/                                  | Taxe sur les salaires :                                    |
| Libelle emploi : AGENT DE DEVELOPPEMENT               | Formation Professionnelle :                                |
| Date : à partir du 01/11/2016                         | Taxe Spécifique CFP :                                      |
| Horaire mensuel : 151.67                              | Retenue fiscale à la source :                              |
| MODIFICATION                                          |                                                            |

Enregistrez ensuite toutes les informations concernant l'identité du salarié portées à votre connaissance.

## Procédure de remplacement du NTT par le NNI ou le NIA

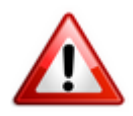

Attention : Toute modification de ce champs est intégrée dans le fichier DSN mensuel du mois de survenance de la saisie.

×

Afin de **remplacer le NTT du salarié par le NNI ou le NIA** communiqué par l'association employeur :

 Ouvrez la « Fiche administrative du salarié » (par double clic sur le salarié concerné); • **Cliquez** sur les **3 points** situés à droite du NNI (Numéro National d'Identification) :

| Impact Emploi - [Fiche administrative salar                                                                                                    | Fiche administrative du sal                                                                                                    | arié                                                                                                    |
|----------------------------------------------------------------------------------------------------|----------------------------------------------------------------------------------------------------|----------------------------------------------------------------------------------------------------|
| NNI : NF NTT PROVIS                                                                                                    | SOIRE Prénom : CAS I                                                                                                    | Navigation 📃 🛃                                                                                                    |
| Employeur (Siret - B) 45121164300015 - NE NTT P                                                                                                    | ROVISOIRE                                                                                                    | Général                                                                                                    |
| Coordonnées         - Nom jeune fille :         - Adresse :         - Adresse :         - Adresse :         - CP / Ville :       01090         - Pays :       FR         - FR       ✓ FRANCE         - Tél. : | Informations complémentaires         - Civité : Madame <ul> <li>Né(e) le : 02/01/1989</li> <li>Lieu de naissance : La Trinte sur Mer</li> <li>Pays de naissance : FRANCE</li> <li>Nationalité : Française</li> <li>Nationalité : Française</li> <li>Dom. Fiscale : FRANCE</li> <li>Catégorie salarié :</li> <li>Date 1ère embauche :</li> <li>Attribution NNI provisoire : ✓</li> <li>NTT généré : 245121164300000000000000000000000000000000000</li></ul>                                                                                                    | Créer un salarié ;         Image: Fiche vide         Modifier un salarié ;         Image: Fiche vide         Image: Ouvrir         Image: Ouvrir         Image: Fiche vide         Image: Ouvrir         Image: Fiche vide         Image: Ouvrir         Image: Ouvrir |
| Bemier centert                                                                                                    | 2451211045000000000000000000000000000000                                                                                                    | Gestion des contrats                                                                                                    |
| Type contrat : sans exp                                                                                                    | Statut catégoriel : Non Cadre                                                                                                    | Caisses sociales<br>Coordonnées bancaires / Salaires                                                                                                    |
| Mode calcul :     Salaire réel       Nature contrat :     CD/       Libelle emploi :     AGENT DE DEVELOPPEMENT       Date :     à partir du 01/11/2016       Horaire mensuel :     151.67                    | Fonctionnaire :       Non Fonctionnaire         Retraite :       Non Retraité         Taxe sur les salaires :       Image: Comparison of the salaires in the salaires in the sal | Informations complémentaires<br>Formulaires types liés à l'emploi<br>Liste des bulletins<br>Historique des messages                                                                                                    |

La fenêtre « Modification informations DSN individu » s'affiche.

• Saisissez le nouveau NNI ou NIA via l'onglet « Nouvelles valeurs » (Le NTT est alors repris dans la colonne « Ancienne(s) valeur(s) ») puis Enregistrez :

×

Vous êtes alors automatiquement redirigés vers la « *Fiche administrative du salarié*« . Le message suivant vient **confirmer la prise en compte de vos** modifications :

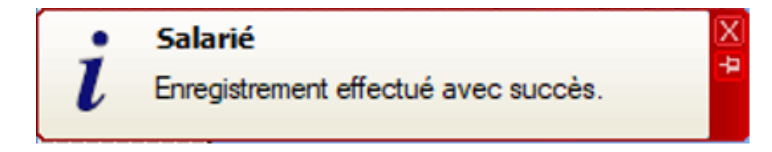

Le NNI saisi précédemment est alors **repris dans le champs** « *NNI* » et la case « *Attribution NNI provisoire* » est automatiquement décochée :

| NNI: 2890156258100 74 Nom : NF NTT PROVIS             | COIRE Prénom : CAS I                                       |
|-------------------------------------------------------|------------------------------------------------------------|
| Employeur (Siret - RS) : 45121164300015 - NF NT P     |                                                            |
| Coordonnées                                           | Informations complémentaires                               |
| - Nom jeune fille :                                   | - Civilité : Madame - <u>Né(e) le</u> : 02/01/1989         |
| - Adresse : test                                      | - Lieu de naissance : La Trinite sur Mer                   |
| - Adresse :                                           | - Pays de naissance : FRANCE                               |
| - CP / Ville : 01090 V MONTMERLE SUR SAONE            | - Nationalité : Française                                  |
| - Pays : FR V FRANCE                                  | - Dom. Fiscale : FRANCE                                    |
| - Tél. :                                              | - Catégorie salarié :                                      |
| - Email :                                             | - Date 1ère embauche :                                     |
| Complément d'information pour résident à l'étranger : | Attribution NNI provisoire ;                               |
| - Code distribution :                                 | NTT généré : 245121164300000000000000000000000000000000000 |
| Demier contrat                                        |                                                            |
| Type contrat : sans exo                               | Statut catégoriel : Non Cadre                              |
| Mode calcul : Salaire réel                            | Fonctionnaire : Non Fonctionnaire                          |
| •                                                     | Retraite : Non Retraité                                    |
| Nature contrat : CD/                                  | Taxe sur les salaires :                                    |
| Libelle emploi : AGENT DE DEVELOPPEMENT               | Formation Professionnelle :                                |
| Date : à partir du 01/11/2016                         | Taxe Spécifique CFP :                                      |
| Horaire mensuel : 151.67                              | Retenue fiscale à la source :                              |
| MODIFICATION                                          |                                                            |

# Visualiser l'historique de vos modifications

Si vous souhaitez visualiser l'historique de vos modifications, il vous suffit de cliquer à nouveau sur les 3 points situés à droite du NNI.

La fenêtre « Modification information DSN individu » s'affiche

Dans notre exemple, les nouvelles informations ont été saisies le 15/11/2019, elles seront donc **reprises dans le fichier DSN mensuelle de novembre 2019** :

| DATE MODIF.      | NNL/ NTT        | NOM D'USAGE |   | NOM DE NAISSANCE     | PRENOM                | DATE NAISSAN |
|------------------|-----------------|-------------|---|----------------------|-----------------------|--------------|
| 15/11/2019 278   | 0614118001/15   |             |   |                      | Azerty                |              |
|                  |                 |             |   |                      |                       |              |
|                  |                 |             |   |                      |                       |              |
|                  |                 |             |   |                      |                       |              |
|                  |                 |             |   |                      |                       |              |
| I                | Nouvelle(s) val | eur(s)      | _ |                      | Ancienne(s) valeur(s) |              |
|                  |                 |             |   |                      |                       |              |
| - NNI :          |                 |             |   | - NNI :              | 2780614118201/09      |              |
| - Nom d'usage :  |                 |             |   | - Nom d'usage :      | AZERTY                |              |
| - Nom de naissan | ce :            |             |   | - Nom de naissance : | AZERTY                |              |
| - Prénom :       |                 |             |   | - Prénom :           | Sandy                 |              |
|                  |                 |             |   |                      |                       |              |

#### Pour aller plus loin : Vérifier la validité du <u>NIR</u>

Nous vous conseillons de vérifier la validité des NIR de vos salariés dans vos paies. Cette vérification s'effectue via le « *Bilan d'identification des salariés* » disponible sur le tableau de bord du portail Net-Entreprises après l'envoi de la DSN.

**Quand tous les salariés sont correctement identifiés** dans les bases, le **bilan de traitement est** « *OK* ». Aucun lien de téléchargement n'est présent dans le tableau de bord, et seule la mention « *réussite du traitement* » apparaît.

En revanche, si le salarié a été trouvé dans le système d'identification, mais que **certains éléments contiennent des écarts** (orthographe du nom de famille ou du prénom dissemblables) un message spécifique sera indiqué : « **catégorie : non bloquant »** / « **message salarié Reconnu »**.

Il est alors conseillé de pointer ces anomalies et d'**effectuer les corrections qui s'imposent**. En effet cela permet d'une part d'éviter que ces erreurs se reproduisent tous les mois et qu'elles deviennent un frein aux procédures de paiement d'éventuelles prestations.